# PANDUAN RINGKAS PELAJAR SISTEM PENILAIAN PENGAJARAN PENSYARAH SECARA ELEKTRONIK (E-PPP)

Penilaian Pengajaran Pensyarah boleh dilakukan secara elektronik oleh pelajar-pelajar yang mengambil kursus tahun satu hingga akhir di UTM. Berikut merupakan panduan ringkas bagaimana proses Penilaian Pengajaran Pensyarah secara elektronik (e-PPP) boleh dilakukan oleh pelajar.

1. Layari sistem Penilaian Pengajaran Pensyarah secara elektronik (e-PPP) menerusi alamat atau *URL* yang berikut:

# http://aimsweb.utm.my/eppp/

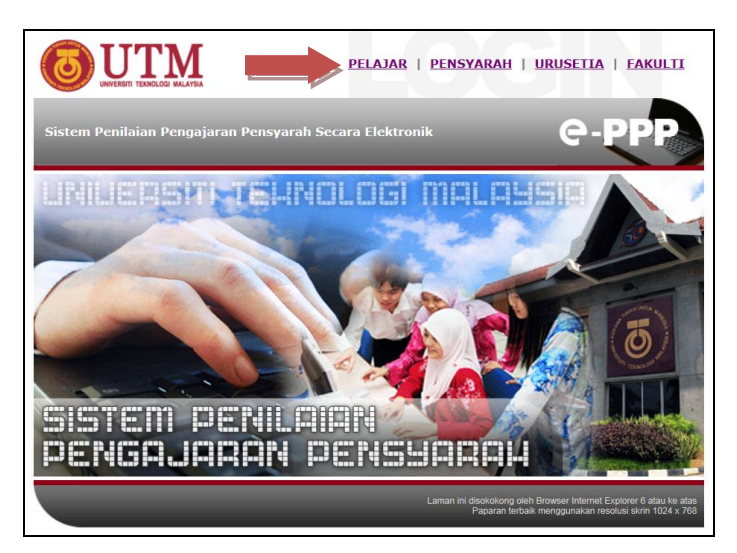

- Pilih pautan Versi Bahasa Melayu atau English Version pada pilihan menu yang disediakan. Seterusnya, pilih pautan "Pelajar" (jika pilihan Bahasa Melayu) untuk mula melakukan proses penilaian.
- 3. Seterusnya, pada Menu Pelajar, masukkan nama pengguna dan kata laluan anda di dalam ruangan yang disediakan dan tekan butang "*Login*".

|              | Please Use Academic Computing ID (ACID). |
|--------------|------------------------------------------|
| Username     |                                          |
| Password     |                                          |
| Your Faculty | ×                                        |
|              |                                          |
|              | Login Cancel                             |
|              |                                          |

**Nota :** Sila gunakan *Academic Computing ID (ACID)* bagi tujuan log masuk. Layari laman web **Academic Portal (http://ac.utm.my)** untuk menyemak *ACID* anda.

- 4. Anda seterusnya akan dipaparkan skrin yang memberi penerangan ringkas mengenai sistem e-PPP.
- 5. Tekan butang "**Teruskan**". Skrin yang menyenaraikan semua nama Pensyarah kursus anda yang boleh dinilai secara elektronik akan dipaparkan.
- 6. Klik pada nama Pensyarah yang ingin dinilai.

|                             |                                   | SIS                                                 | STEM PENILAIAN PENGAJARAN PENSYARAH<br>UNIVERSITI TEKNOLOGI MALAYSIA |
|-----------------------------|-----------------------------------|-----------------------------------------------------|----------------------------------------------------------------------|
| No. Ma<br>Kursu:<br>Fakulti | atrik AP080057<br>s 1SPP<br>i J31 | ASMA' BT. MOH.<br>SARJANA MUDA<br>Fakulti Pendidika | AMED NYAN<br>SAINS DAN KOMPUTER SERTA PENDIDIKAN (FIZIK)<br>n        |
| Sila pil                    | lih pensyarah yang hendak         | dinilai                                             | $\triangleright$                                                     |
| 1.                          | Kod Matapelajaran                 | SPM1002                                             | TEKNOLOGI PENGAJARAN DAN PEMBELAJARAN                                |
| _                           | Seksyen                           | 04                                                  | No.Kerja :5900 <u>Pensyarah : JOHARI BIN HASSAN</u>                  |
| 2.                          | Kod Matapelajaran                 | SPN1012                                             | KURIKULUM SAINS DAN MATEMATIK                                        |
|                             | Seksyen                           | 03                                                  | No.Kerja (1617 Pensyaran (MEOR IBRAHIM BIN KAMARODDIN                |
| 2                           | Ked Meteopolojovon                | CDD1000                                             | NO.KEIJA : 7022 PERSYAFAN : MUHU ALI BIN IBRAHIM                     |
| э.                          | Rou wataperajaran<br>Sokovon      | 05                                                  | No Karia (7993 Banayarah ( SUAUDIN DIN UASUM                         |
| 4                           | Kod Matanalajaran                 | SSH1013                                             | MATEMATIK DEDANTADAAN                                                |
| -                           | Seksven                           | 91                                                  | No Keria (2197 Pensyarah : HA7IMAH BT ABDUL HAMID                    |
| 5                           | Kod Matapelaiaran                 | SSP1223                                             | FIZIK MODEN                                                          |
| -                           | Seksven                           | 88                                                  | No.Keria :4178 Pensyarah : ABDUL RASHID BIN ABDUL RAHMAN             |
| 6.                          | Kod Matapelajaran                 | ULT1022                                             | TAMADUN ISLAM DAN TAMADUN ASIA (TITAS)                               |
|                             | Rekeven                           | 85                                                  | Nn Keria :5430 Pensyarah : MOHD NASIR BIN RIPIN                      |

 Seterusnya, borang Penilaian Pengajaran Pensyarah secara elektronik seperti yang berikut akan dipaparkan.

|                 | UNVERSITI TEKNOL<br>MALSSia<br>PENILANN PENIDAN<br>PENILANN PENIDAN<br>(Pengajan Juzah Sa<br>Diploma)<br>SEMISTER 1 SESI 2<br>Penilaian Petrana                                                                                                    | OGI<br>ARAN<br>Ijana Mud<br>0082009 | la <i>l</i> |           |      |                                   |
|-----------------|----------------------------------------------------------------------------------------------------|-------------------------------------|-------------|-----------|------|-----------------------------------|
|                 | Bahan -                                                                                                    |                                     |             |           |      |                                   |
| B               | ahagian I : Keterangan Pensyarah                                                                                                    |                                     |             |           |      |                                   |
| Ke<br>Bah       | od Mipelajaran ULT1022 Seksyen 85 Nama Pensyarah MOHD NASIR<br>nagian II : Penilaian Pengajaran Pensyarah (Untuk di isi oleh pelajar)                                                                                                    | BIN RIPI                            | N D         | }         |      |                                   |
| Ka<br>Bah       | od Mipelajaran ULT1022 Seksyen 85 Nama Pensyarah MOHD NASIR<br>agajan II: Penilaian Pengajaran Pensyarah (Untuk di Isi oleh pelajar)                                                                                                    | BIN RIPI<br>Sangat<br>Lemah         | N<br>Lemah  | Sederhana | Baik | Sanga<br>Baik                     |
| Kı<br>Bah       | od Mipelajaran ULT1022 Seksyen 85 Nama Pensyarah MOHD NASIR<br>agian II: Penilaian Pengajaran Pensyarah (Untuk di isi oleh pelajar)<br>Pengajaran                                                                                                    | BIN RIPI<br>Sangat<br>Lemah         | N<br>Lemah  | Sederhana | Baik | Sanga<br>Baik                     |
| Ki<br>Bah<br>A. | d Mipelajaran ULT1022 Seksyen 85 Nama Pensyarah MOHD NASIR<br>aggian II: Penglajaran Pensyarah (Untuk di isi oleh pelajar)<br>Pengajaran<br>1. Pensaragan maklumat berkaitan mata pelajaran di awal<br>semister<br>(rehidfibasili nambalajaran ran-annan nemajaran milikan)                                                                                                    | BIN RIPI<br>Sangat<br>Lemah         | Lemah       | Sederhana | Baik | Sanga<br>Balk                     |
| Ki<br>Bah<br>A. | d Mipelajaran ULT1022 Seksyen 85 Nama Pensyarah MOHD NASIR<br>nagian II: Penilaian Pengajaran Pensyarah (Untuk di isi oleh pelajar)<br>Pengajaran<br>1. Penerangan maklumat berkaitan mata pelajaran di awal<br>semester<br>(ole)ektifihasil pembelajaran, rancangan pengajaran, rujukan)<br>2. Perserdian pensyarah rufuk selias kulian                                                                                                    | BIN RIPI<br>Sangat<br>Lemah         | Lemah       | Sederhana | Baik | Sanga<br>Baik                     |
| Ki<br>Bah<br>A. | d Mpelajaran ULT1022 Seksyen 85 Nama Pensyarah MOHD NASIR<br>aggian II: Penglajaran Pensyarah (Uhrtuk di isi oleh pelajar)<br>Pengajaran<br>1. Penerangan maklumat berkaitan mata pelajaran di awal<br>semester<br>(objedithasil gembelajaran, rancangan pengajaran, rujukan)<br>2. Persediaan pensyarah untuk setap kuliah<br>3. Pengunaan pelabarai teknik pervampaian                                                                                                    | BIN RIPI<br>Sangat<br>Lemah         | Lemah       | Sederhana | Baik | Sanga<br>Baik                     |
| Ki<br>Bah<br>A. | d Mpelajaran ULT1022 Seksyen 85 Nama Pensyarah MOHD NASIR<br>aggian II: Pengajaran Pensyarah (thritik di isi oleh pelajar)<br>Pengajaran<br>1. Penerangan maklumat berkaitan mata pelajaran di awal<br>semester<br>(objedithasil pembelajaran, rancangan pengajaran, rujukan)<br>2. Persediaan pensyarah untuk setap kuliah<br>3. Penggunaan pelbagai teknyi beryampaian<br>4. Rumusan dan penekanan ke atas kandungan penting<br>pengajaran                                                                                        | BIN RIPIP<br>Sangat<br>Lemah        | Lemah       | Sederhana | Baik | Sanga<br>Baik<br>O<br>O<br>O<br>O |
| Ki<br>Bał<br>A. | d Mpelajaran ULT1022 Seksyen 85 Nama Pensyarah MOHD NASIR<br>aagian II: Penilalan Pengajaran Pensyarah (Uhrtuk di isi oleh pelajar)<br>Pengajaran<br>1. Penerangan maklumat berkaitan mata pelajaran di awal<br>semester<br>(objedithasil gembelajaran, rancangan pengajaran, rujukan)<br>2. Persediaan pensyarah untuk setap kuliah<br>3. Penggunaan pelbagai teknyi beryampaian<br>4. Rumusan dan pensyarah terhadap kandungan penting<br>pengajaran<br>5. Penguasaan pensyarah terhadap kandungan bahan yang diajar<br>Penguanan | BIN RIPIN<br>Sangat<br>Lemah        | Lemah       | Sederhana | Baik | Sanga<br>Balk<br>©<br>©<br>©      |

- 8. Lakukan proses penilaian anda dengan memilih kenyataan yang bersesuaian bagi setiap item atau soalan yang disediakan.
- Anda juga boleh memberi cadangan dan komen terhadap pengajaran Pensyarah di bahagian "Cadangan dan Komen Pelajar" yang disediakan di bahagian bawah borang penilaian.
- Apabila selesai, tekan butang "Hantar" yang disediakan. Sekiranya anda ingin membuat pembetulan, tekan butang "Semula" atau tekan butang "Batal" untuk membatalkan terus proses penilaian buat masa itu.
- 11. Lakukan proses yang sama bagi menilai Pensyarah-Pensyarah anda yang lain pula. Tekan butang "**Keluar Sistem**" apabila anda telah selesai melakukan semua proses Penilaian Pengajaran Pensyarah yang diperlukan.

### MAKLUMAT PENTING

Tarikh sistem e-PPP dibuka bagi tujuan penilaian ialah :

# 05/03/2022 - 15/04/2022

Pelajar boleh melakukan proses Penilaian Pengajaran Pensyarah sepanjang tempoh tersebut. Terima kasih di atas kerjasama yang diberikan.

# STUDENT'S MANUAL STUDENTS EVALUATION OF TEACHING SYSTEM ONLINE (E-PPP)

All UTM students (first to final year) can now do the Students Evaluation of Teaching electronically. Below are the instructions of how to use the Students Evaluation of Teaching System Online (e-PPP):

1. Visit the Students Evaluation of Teaching System Online (e-PPP) at the following address:

#### http://aimsweb.utm.my/eppp/

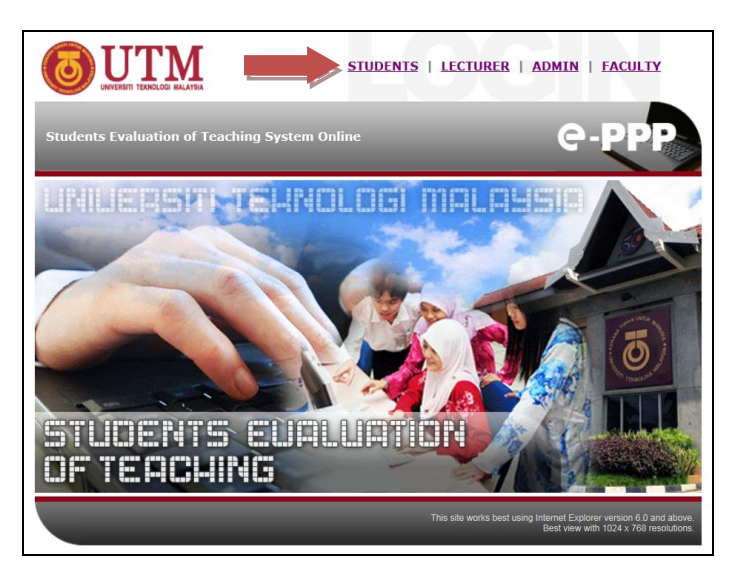

- Select "Bahasa Melayu" version (to evaluate in Bahasa Melayu) or "English Version" (to evaluate in English) in the menu option provided. Then, select "Students" to start the evaluation process.
- 3. In the Student's Menu, key in your username and password in the space provided and click the "Login" button.

|              | Please Use Academic Computing ID (ACID). |
|--------------|------------------------------------------|
| Username     |                                          |
| Password     |                                          |
| Your Faculty |                                          |
|              |                                          |
|              | Login Cancel                             |
|              |                                          |

**Note :** Please use your Academic Computing ID (ACID) to login. Visit **Academic Portal** (http://ac.utm.my) to check your ACID.

- 4. You will see a screen that displays some simple explanation about the e-PPP system.
- 5. Click "**Continue**" and you will see a screen that lists the names of each course lecturer that you will be evaluating.
- 6. Click on the name of the lecturer that you would like to evaluate and you will see an electronic evaluation form.

|                           |                                |                            | STUD                                                    | ENT EVALUATION OF TEACHING SYSTEM<br>UNIVERSITI TEKNOLOGI MALAYSIA |                                   |
|---------------------------|--------------------------------|----------------------------|---------------------------------------------------------|--------------------------------------------------------------------|-----------------------------------|
| Matric<br>Progr<br>Facult | : Number Al<br>amme 19<br>y J3 | P080057 A<br>SPP S<br>S1 F | ASMA' BT. MOHAM<br>SARJANA MUDA S<br>Fakulti Pendidikan | IED NYAN<br>AINS DAN KOMPUTER SERTA PENDIDIKAN (FIZ                | IK)                               |
| Choo:                     | se the lecturer th             | nat you want to e          | evaluate by clicking or                                 | n the hyperlink. You will then be directed to the online (         | evaluation form for the lecturer. |
| 1.                        | Course Co                      | de                         | SPM1002                                                 | TEACHING AND LEARNING TECHNOLOGY                                   |                                   |
|                           | Section                        |                            | 04                                                      | Staff No :5900 Lecturer : JOHARLBIN HASSAN                         |                                   |
| 2                         | Course Co                      | de                         | SPN1012                                                 | SCIENCE AND MATHEMATICS CURRICULUM                                 |                                   |
|                           | Section                        |                            | 03                                                      | Staff No :1817 Lecturer : MEOR IBRAHIM BIN KAMAR                   | RUDDIN                            |
|                           |                                |                            |                                                         | Staff No :7822 Lecturer : MOHD.ALI BIN IBRAHIM                     |                                   |
| 3.                        | Course Co                      | de                         | SPP1002                                                 | PHILOSOPHY OF EDUCATION                                            |                                   |
|                           | Section                        |                            | 05                                                      | Staff No :7382 Lecturer : SHAHRIN BIN HASHIM                       |                                   |
| 4.                        | Course Co                      | de                         | SSH1013                                                 | INTERMEDIATE MATHEMATHICS                                          |                                   |
|                           | Section                        |                            | 91                                                      | Staff No :2197 Lecturer : HAZIMAH BT ABDUL HAMID                   | 2                                 |
| 5.                        | Course Co                      | de                         | SSP1223                                                 | MODERN PHYSICS                                                     |                                   |
|                           | Section                        |                            | 88                                                      | Staff No :4178 Lecturer : ABDUL RASHID BIN ABDU                    | L RAHMAN                          |
| 6.                        | Course Co                      | de                         | ULT1022                                                 | ISLAMIC AND ASIAN CIVILISATION                                     |                                   |
|                           | Section                        |                            | 85                                                      | Staff No :5430 Lecturer : MOHD NASIR BIN RIPIN                     | G.                                |
| Log                       | jout                           |                            |                                                         |                                                                    |                                   |

|           | UNIVERSITE TEXNOLOG<br>STUDENT EVALUATION<br>STUDENT EVALUATION<br>TEX-KINIG<br>Undergraduate/Diplom<br>SEMESTER 1 SESSION<br>FIRST Evaluation                                                                                                    | OF<br>a Studies<br>2008200 |               |         |                          |              |
|-----------|----------------------------------------------------------------------------------------------------|----------------------------|---------------|---------|--------------------------|--------------|
| IN        | STRUCTIONS :                                                                                                    |                            |               |         |                          |              |
| 1.<br>2.  | This information is SECRET. Students are request to evaluate with honest<br>Students are also request to give response to each question by click on th                                                                                                    | ý.<br>e radio bu           | tton.         |         |                          |              |
| D.        | art L: Information on Course & Lecturer                                                                                                    |                            |               |         |                          |              |
| С.        | ourse Code SPN1012 Section 03 Lecturer MOHD ALI BIN IBRAHIM                                                                                                    |                            | ß             |         |                          |              |
| Co<br>Par | n II - III - III - III - III - III - III - III - III - III - III - III - III - III - III - III - III - III - II<br>III - III - III - III - III - III - III - III - III - III - III - III - III - III - III - III - III - III - III<br>III - III - III - III - III - III - III - III - III - III - III - III - III - III - III - III - III - III - III                                                                                                    | Very                       | Poor          | Average | Good                     | Very         |
| Co<br>Par | IN THIS MINIMUM OF COMES CECCULOR<br>ourse Code SPN1012 Section 03 Lecturer MOHD ALI BIN IBRAHIM<br>IN : LECTURER PERFORMANCE ASSESSMENT                                                                                                    | Very<br>Poor               | Poor          | Average | Good                     | Very<br>Good |
| Par<br>A. | III - INIVINIALINI VI CONSERVENTE<br>NIII'S CODE SPN1012 Section 03 Lecturer MOHD ALI BIN IBRAHIM<br>III - LECTURER PERFORMANCE ASSESSMENT<br>Lecture / Teaching                                                                                                    | Very<br>Poor               | Poor          | Average | Good                     | Very<br>Good |
| Par<br>A. | IT I INVITIALITY OF COURSE OF CECTURY OUT SET OF COURSE OF CECTURY IN THE SET OF CECTURY INTERPORT OF COURSE AT THE DEGINNING of the semester Introduction to the course at the beginning of the semester                                                                                                    | Very<br>Poor               | Poor          | Average | Good                     | Very<br>Good |
| Par<br>A. | Internation of Course Courses International Course Courses International Courses International Courses Courses Courses Courses Courses Courses Courses Courses Courses Courses Courses Courses Courses Courses Courses Courses Courses Courses Courses Courses Courses Courses Courses Courses Courses Courses Courses Courses Courses Courses Courses Courses Courses Courses Courses Course Courses Course Courses Course Course Cours                                                                                                    | Very<br>Poor<br>s)         | Poor          | Average | Good                     | Very<br>Good |
| Par<br>A. | The Manual of the Constance of Constant of Constant of Consta | Very<br>Poor<br>(S)        | Poor          | Average | Good                     | Very<br>Good |
| Par<br>A. |                                                                                                    | Very<br>Poor<br>:S)        | Poor          | Average | Good                     | Very<br>Good |
| Par<br>A. | In Information on Course & Cecture I Course Code SPN1012 Section 03 Lecturer MOHD ALI BIN IBRAHIM TI : Lecture / Teaching Introduction to the course at the beginning of the semester (objectives/Barning outcomes/course outline/assessment/reference Lecturer's preparation for each lecture Lengthasis and summary of the important content Lecturer master over content knowledge                                                                                                    | Very<br>Poor<br>(S)        | Poor<br>0 0 0 | Average | Good                     | Very<br>Good |
| Par<br>A. | Introduction to Course & Cecturer MOHD ALI BIN IBRAHIM III LECTURER PERFORMANCE ASSESSMENT Lecture / Teaching Introduction to the course at the beginning of the semester dipletive-site-aming outcomes/course outline/assessment/reference Lecturer's preparation for each lecture Management of fecture time Lecturer's mastery over content knowledge Presentation                                                                                                    | Very<br>Poor<br>(S)        | Poor          | Average | Good<br>©<br>©<br>©<br>© | Very<br>Good |
| Par<br>A. | In the management of course of declaration aurase Code SPN1012 Section 03 Lecturer MOHD ALI BIN IBRAHIM II: LECTURER PERFORMANCE ASSESSMENT Lecturer / Teaching Introduction to the course at the beginning of the semester (objectives/slearning outcomes/course outline/assessment/reference Lecturer's preparation for each lecture Management of fecture time Emphasis and summary of the important content Lecturer is mastery over content knowledge Presentation Ability to deliver lectures clearly                                                                                                    | Very<br>Poor<br>(S)        | Poor          | Average | Good                     | Very<br>Good |
| Par<br>A. | In the second second of the second of the second of the second second seco | Very<br>Poor<br>(S)        | Poor          | Average | Good                     | Very<br>Good |
| Par<br>A. | In the second second of the second of the second of the second second seco | Very<br>Poor               | Poor          | Average | Good                     | Very<br>Good |

- Choose the appropriate statements for each item or question provided.
- 8. You may also comment on the teaching process by typing in the "**Suggestions and Comments**" column provided at the bottom of the evaluation form.
- When you have finished, click "Send". If you wish to make changes, click "Reset" or click "Cancel" to cancel the entire evaluation process.
- Repeat the same procedure to evaluate the other lecturers. Click "Log Out" button once you have finished the evaluation process.

### IMPORTANT

The e-PPP system will be open from 05/03/2022

- **15/04/2022** for students to carry out the evaluation.

Your cooperation is highly appreciated. Thank you.